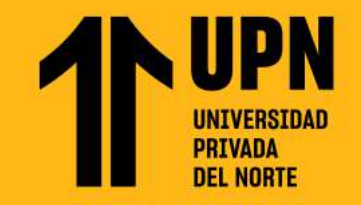

NAVEGA EN TUS Contenidos de Aleks

Esta guía te muestra los pasos para interactuar en la plataforma de aprendizaje ALEKS desde tu curso en BLACKBOARD.

## Ingresa a tu **curso** en <mark>Blackboard</mark>.

| 童 Página principal | ← 2023-2 Agosto-Diciembre UG                                    | Cursos actuales 🔻          | Próximos cursos 🔶         |
|--------------------|-----------------------------------------------------------------|----------------------------|---------------------------|
| CARLOS DAVID OVI   | 🗐 🖽 🔍 Busque sus cursos                                         | Filtrar Todos los cursos 🔻 | 25 💌 elementos por página |
| Cursos             | Favoritos                                                       |                            |                           |
| Calendario         | MATH.1005.223434.77777.V<br>MATEMATICA BASICA PARA ARQ 77777 (V | /irtual)                   | *                         |
| Mensajes           | Abrir   Rodrigo Perez Alvarado   Más informac                   | ión ↓                      |                           |

Ingresa al módulo correspondiente y haz clic en el enlace de ALEKS.

|   | • | <b>Evaluación calificada T2</b><br>Desarrolla esta evaluación calificada y demuestra lo aprendido hasta el momento. | ^ |
|---|---|----------------------------------------------------------------------------------------------------|---|
|   | ۲ | ALEKS Math                                                                                                    |   |
| l |   |                                                                                                    | 7 |

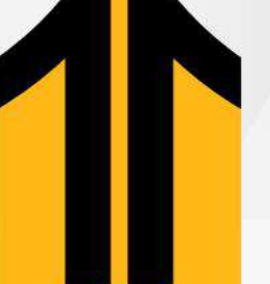

Al ingresar, podrás ver una imagen de bienvenida. Haz clic en Continuar. en ALEKS.

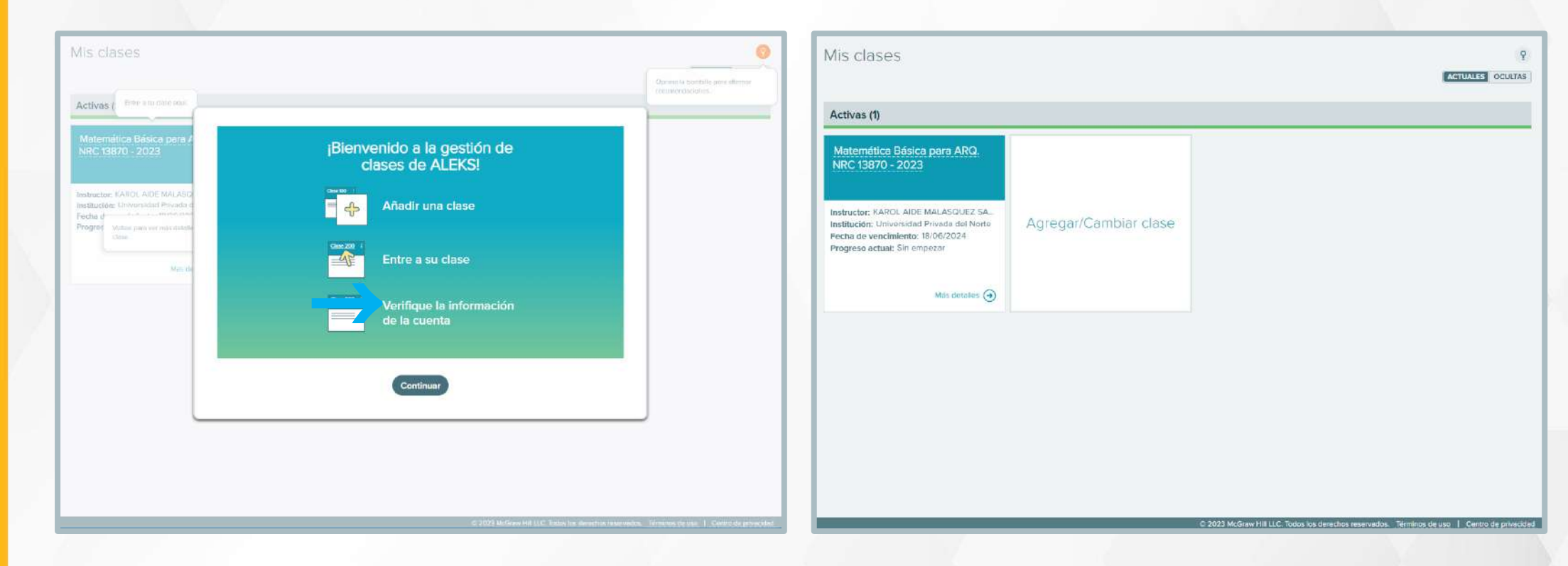

Además, podrás activar o desactivar las opciones de guía y ayuda de la página en caso **D** Para ingresar a tu curso en **ALEKS**, haz clic en el título del curso. 03 lo necesites.

| Mis clases                                                                                                    |                                                                                                    |
|----------------------------------------------------------------------------------------------------|----------------------------------------------------------------------------------------------------|
| Activas (1)                                                                                                    | Mis clases 9                                                                                                    |
| Matemática Básica para ARQ.<br>NRC 13870 - 2023                                                                                                    | ACTUALES OCULTAS                                                                                                    |
|                                                                                                    | Activas (1)                                                                                                    |
| Institución: Universidad Privada del Norte<br>Fecha de vencimiento: 18/06/2024<br>Progreso actual: Sin empezar                                                                                                    | Matemática Básica para ARQ.<br>NRC 13870 - 2023                                                                                                    |
| Max detailor 🛞                                                                                                    | Instructor: KAROL AIDE MALASQUEZ SA_<br>Institucion: Universidad Privada del Norte<br>Fecha de vencimiento: 18/06/2024<br>Progreso actual: Sin empezor |
|                                                                                                    | Más detales 🧿                                                                                                    |
| MIS Clases                                                                                                    |                                                                                                    |
| Matemática Básica para ARQ.<br>NRC 13870 - 2023                                                                                                    |                                                                                                    |
| Instructor: KAROL AIDE MALASQUEZ SA-<br>Institución: Universidad Privoda del Norte<br>Pecha de Volteo pas ver mas detalles sobre la<br>recenter de la constructiona de la constructiona de la cons | C 2023 McGraw HII LLC. Todos los derechos reservados. Términos de uso   Centro de privacidad                                                           |
| Mas detailes 🕣                                                                                                    |                                                                                                    |

Al ingresar por primera vez al curso en ALEKS, podrás ver un mensaje de bienvenida. Haz clic en Siguiente para continuar con el mensaje y luego, clic en Empezar.

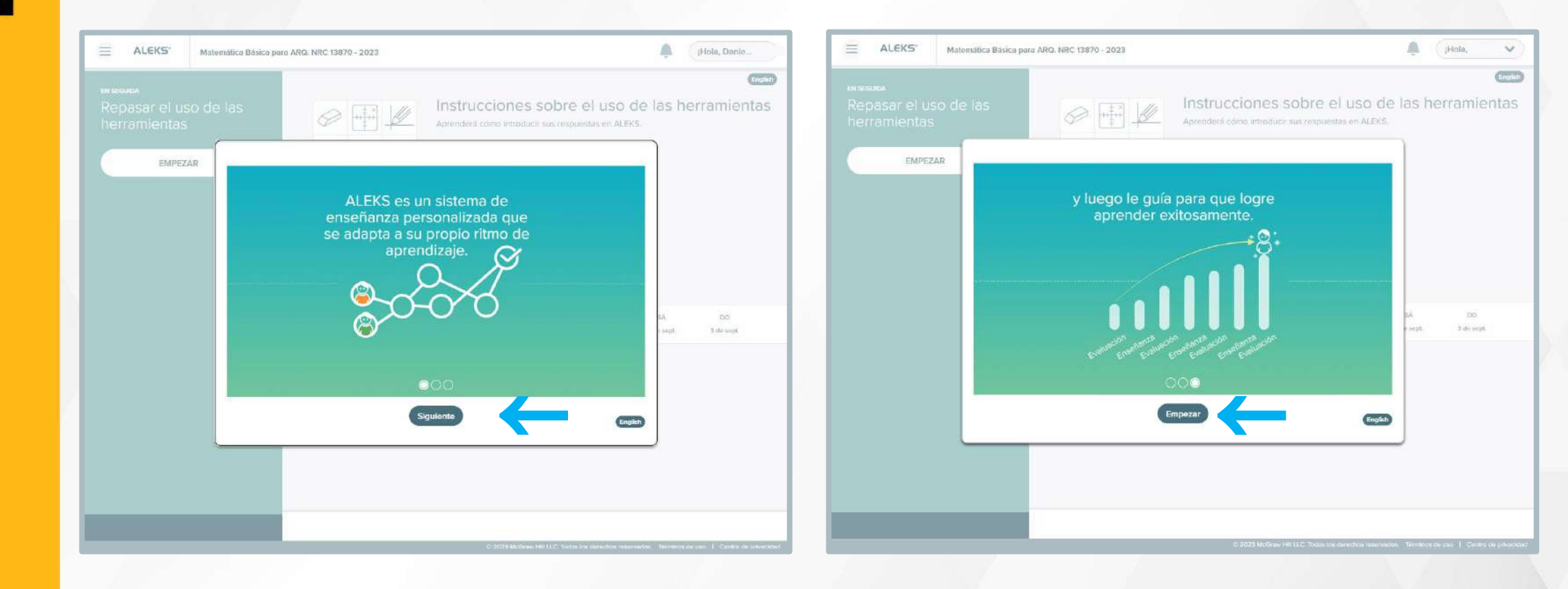

|                                                             | Clase Piloto - 2023 |                                                                                      |                            | Instruccio                                      | ones sobre (                                          | el uso de la                                        | as herramienta              | as                                             |          |
|-------------------------------------------------------------|---------------------|--------------------------------------------------------------------------------------|----------------------------|-------------------------------------------------|-------------------------------------------------------|-----------------------------------------------------|-----------------------------|------------------------------------------------|----------|
| <br>EN SEGUIDA<br>Repasar el uso<br>herramientas<br>EMPEZAR | de las              | Las herramientas<br>de ALEKS.<br>Primero debe repasar el<br>uso de las herramientas. | Inst<br>Apreno<br>D        | iga las instrucci<br>beberá hacer cli<br>Haga c | iones paso a<br>c en el botón<br>lic en esta<br>azul. | paso para <b>u</b><br>de <b>"Calcula</b><br>casilla | itilizar la calcu<br>adora" | <b>uladora.</b><br>cuando quiera usar la calcu | ıladora. |
|                                                             |                     |                                                                                      | se pero prim<br>cimientos, | sin <sup>-1</sup> c                             | os <sup>-1</sup> tan <sup>-1</sup>                    | rad                                                 |                             |                                                |          |
|                                                             |                     | LU MA                                                                                |                            | sin c                                           | os tan                                                | Π                                                   |                             |                                                |          |

Importante: También puedes cambiar el idioma, haciendo clic en English.

Como **primer** paso procede a realizar tu **Verificación de Conocimientos** en **ALEKS**, Haz clic en siguiente hasta ingresar al contenido de la actividad.

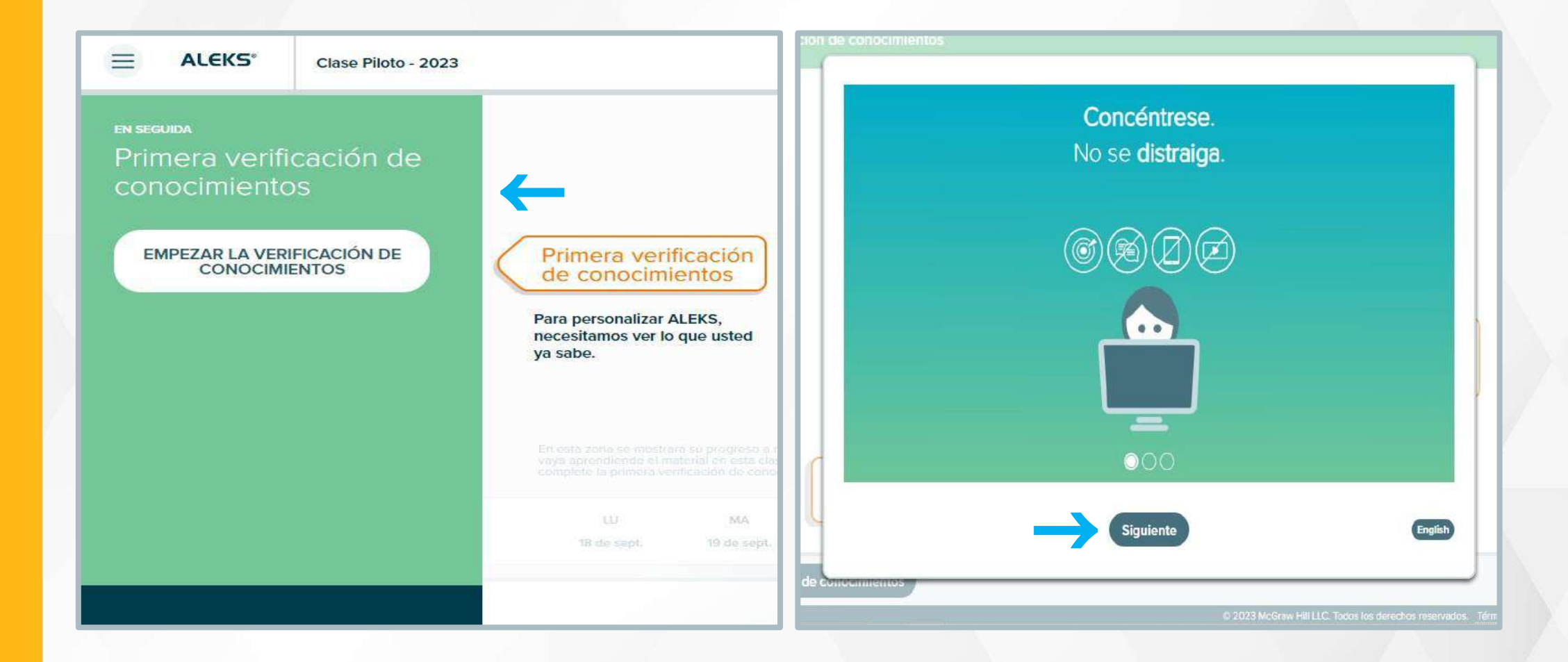

Al finalizar tu Verificación de Conocimientos en ALEKS, conocerás el resultado de tus temas dominados en la materia.

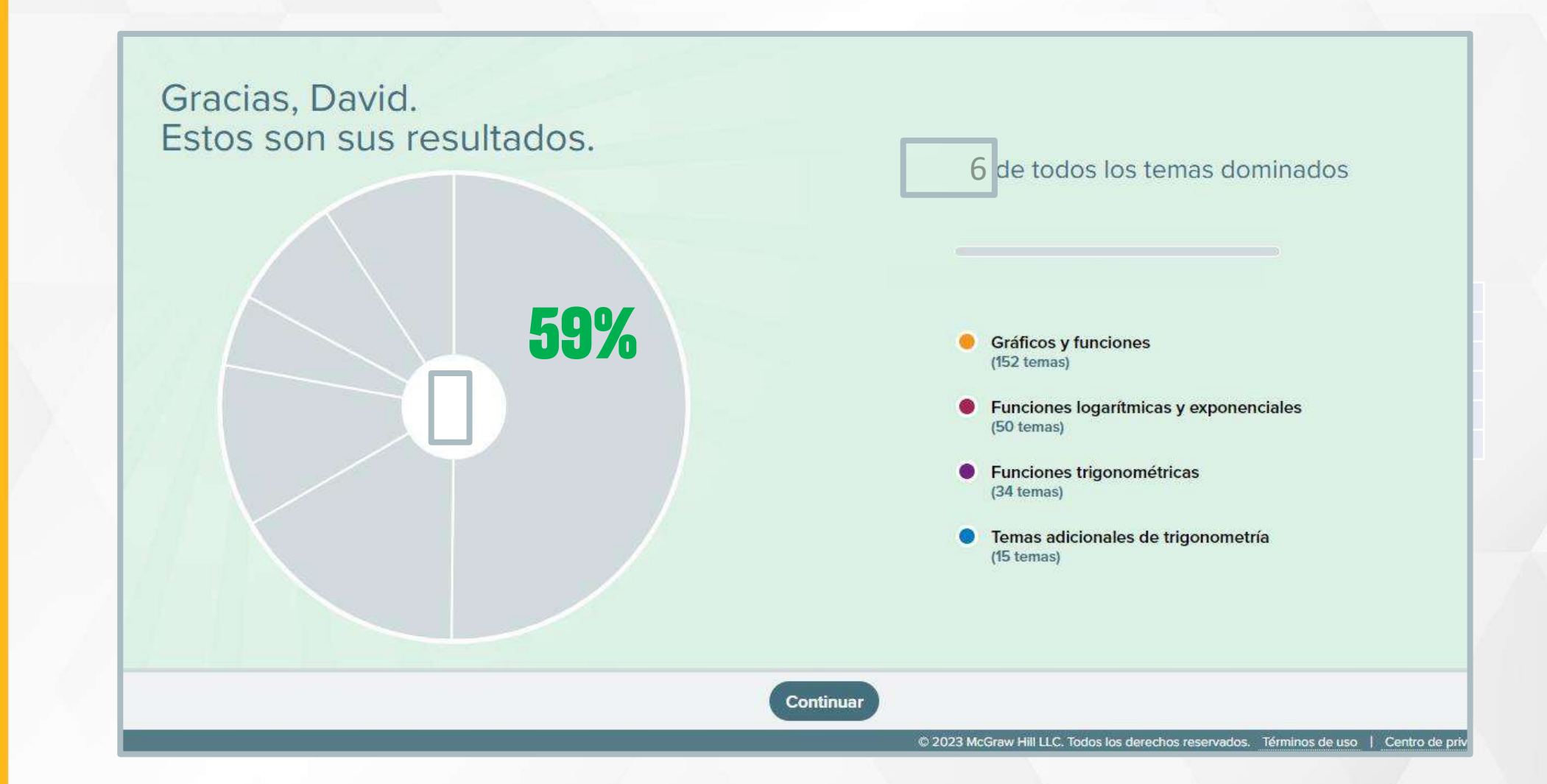

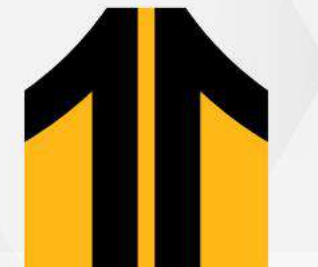

**O9** Explora el **Menú** de contenidos que tendrás disponible en ALEKS.

Haz clic en **Actividades** para visualizar tu Módulo y Retos asignados.

|                              |                                                                         | ALEKS <sup>®</sup> Clase Piloto - 2023                          |                               |                    |
|------------------------------|-------------------------------------------------------------------------|-----------------------------------------------------------------|-------------------------------|--------------------|
| Inicio                       | × ALEKS                                                                 | Actividades                                                     |                               |                    |
| Aprendizaje                  |                                                                         | Filtros 🗸 Mostrar próximas activida                             | des                           |                    |
| Repaso                       | RETO 1                                                                  | Título                                                          | Tipo                          | Inicio             |
| Actividades                  | Tiempo permitido: 1h 40m                                                | Actuales                                                        |                               |                    |
| Hoja de trabajo              | Preguntas: 10<br>Fecha límite lunes 23:59                               | Álgebra Lineal                                                  | Módulo                        | 21/09/2023<br>0:00 |
| Calendario                   | EMPEZ                                                                   |                                                                 |                               |                    |
| Calificaciones               | RETO 1                                                                  | Verificación tras completar el módulo<br>Después Álgebra Lineal | venticación de conocimientos  |                    |
| Informes                     | Tiempo permitido: 1h 40m<br>Preguntas: 10                               | E RETO 1                                                        | Prueba                        | 21/09/2023<br>0:00 |
| Centro de mensajes           | Fecha limite junes 23:59                                                |                                                                 |                               |                    |
| Diccionario                  | Álgebra Lineal<br>1 de 28 temas completados<br>Fecha límite lunes 23:59 | Verificación inicial de conocimientos                           | Verificación de conocimientos | -                  |
| Administración de mis clases |                                                                         |                                                                 |                               |                    |
|                              | Vertisación de senecii                                                  | E RETO 2                                                        | Prueba                        | 21/09/2023<br>0:00 |

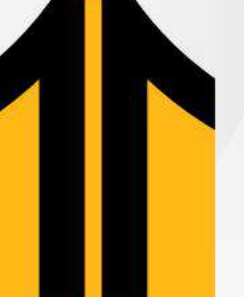

En tu Módulo encontrarás ejercicios para desarrollar. NOTA: Podrás reforzar el tema haciendo clic en Explicación.

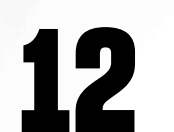

Luego **regresa** a resolver tu actividad haciendo clic en Más práctica.

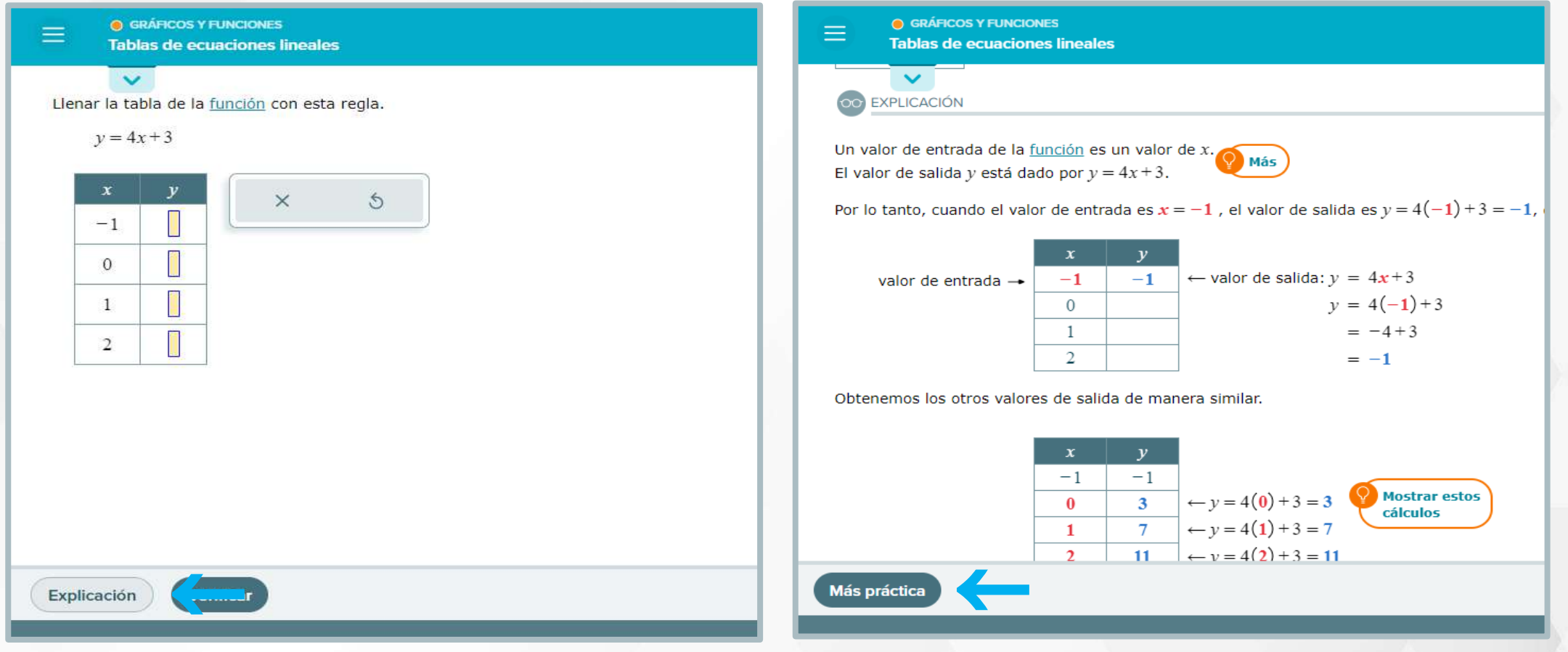

**13** Antes de acceder a tus Retos visualizaras los detalles de la actividad, Haz clic en Empezar para iniciar el desarrollo.

|       | RETO 1<br>Introducción                                         |                                     |                        | Clase Piloto - 2023            |        |                     |                    |
|-------|----------------------------------------------------------------|-------------------------------------|------------------------|--------------------------------|--------|---------------------|--------------------|
|       | Fecha límite Intentos Número de preguntas                      | Tiempo permitido                    | Calificacio            | ones                           |        |                     |                    |
|       | lunes 23:59 quedan 3 de 3 10 preguntas                         | 1h 40m                              | Filtros V              | )                              |        | D Buscar            | 2                  |
|       | Política da calificación maior puntuación                      |                                     | Título                 | nee médiene entre ou colonalée | Tipo   | Fecha límite        | Calificación       |
|       | Crédito parcial: Habilitado                                    |                                     | Módulo (<br>Peso : 40% | o%)                            |        |                     |                    |
|       | Recuerde:                                                      |                                     | 🚺 Álgebra L            | ineal                          | Módulo | 25/09/2023<br>23:59 | 4                  |
|       | • Una vez que empiece esta actividad deberá terminarla antes d | e poder trabajar en cualquier otra. |                        | <b>2%)</b>                     |        |                     |                    |
|       | El conteo inicia al oprimir en Empezar.                        |                                     | E RETO 2               |                                | Prueba | 02/10/2023<br>23:59 | 0                  |
|       |                                                                |                                     | E RETO 1               |                                | Prueba | 25/09/2023<br>23:59 | 0                  |
|       |                                                                |                                     |                        |                                |        |                     |                    |
| Lista | de actividades Empezar                                         |                                     |                        |                                |        |                     |                    |
|       |                                                                | © 2023 McGraw Hi                    |                        |                                |        | © 2023 McGraw       | Hill LLC. Todos lo |

Importante: El informe de cada actividad, lo podrás visualizar al finalizar la fecha límite.

**13** En la herramienta Diccionario conocerás definiciones matemáticas que te **ayudaran** al desarrollo de tus actividades.

|                            | Clase Piloto - 2023 |     |
|----------------------------|---------------------|-----|
| Diccionario                |                     |     |
| iráficos y funciones       |                     |     |
| Ángulo recto, triángulo re | ctángulo            |     |
| • Área                     |                     | - 1 |
| Área de superficie         |                     | - 1 |
| Asíntota                   |                     | - 1 |
| Asíntota vertical          |                     | - 1 |
| Cero de una función        |                     | - 1 |
| Cilindro                   |                     | - 1 |
| Círculo                    |                     | - 1 |
| Coeficiente                |                     | - 1 |
| Completar el cuadrado      |                     |     |
| Composición de funcione    | 5                   |     |
| Conjunto                   |                     |     |
| Constante                  |                     |     |
| Coordenada                 |                     |     |
| Cuadrado perfecto          |                     |     |
|                            |                     |     |

¿Tienes alguna consulta o incidente técnico en el Aula Virtual Blackboard?

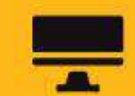

Revisa todas las guías y tutoriales disponibles en nuestro website.

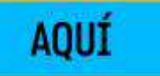

AQUI

Reporta incidencias o consultas técnicas acerca del Aula Virtual, registrando una solicitud de atención en Soporte Virtual UPN.